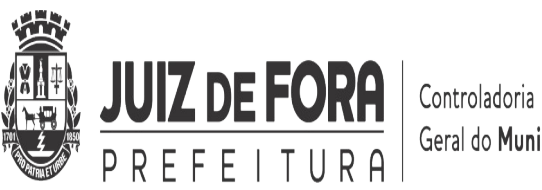

Geral do Município

#### **PREFEITURA DE JUIZ DE FORA** CONTROLADORIA GERAL DO MUNICÍPIO

## **GUIA II**

## UTILIZAÇÃO DO SISTEMA DE **AUTOATENDIMENTO SETOR PÚBLICO** DO BANCO DO BRASIL- AASP

Juiz de Fora 2023

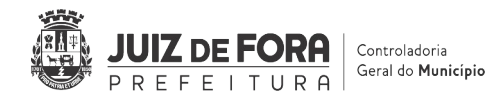

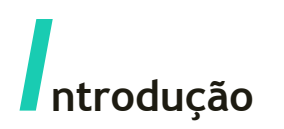

Este Guia tem por objetivo orientar os servidores a utilizarem o Sistema de Autoatendimento Setor Público - AASP da Instituição Financeira contratada, no caso, o Banco do Brasil.

Os operadores do sistema AASP serão autorizados a incluir e/ou alterar os limites disponíveis para Portador, definir o limite de uso por tipo de gasto, conforme modalidade de aplicação, do Adiantamento e Cartão Corporativo e consultar os demonstrativos mensais das despesas realizadas com Cartão Corporativo.

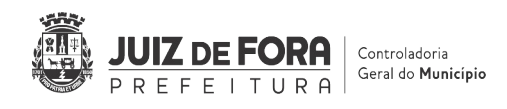

## **1** Instalação do Módulo de Segurança BB

Para ter acesso ao Sistema de Autoatendimento Setor Público - AASP é necessário que seja realizada previamente a instalação do Módulo de Segurança do Banco do Brasil.

A instalação será feita pelo DIEST/SSGD/STDA mediante requisição a ser aberta pelo sistema GLPI, conforme imagem abaixo:

| Descreva o incidente ou a requisição | (Prefeitura Municipal de Juiz de Fora)                                                                              |
|--------------------------------------|----------------------------------------------------------------------------------------------------|
| Тіро                                 | Requisição 🔻                                                                                                    |
| Categoria                            | A i                                                                                                    |
| Informe-me sobre as ações tomadas    | módulo de segurança<br>Prefeitura Municipal de Juiz de Fora                                                         |
| Elementos associados                 | Serviços de Software Instalar <u>Módulo de Segurança</u> BB                                                         |
| Localização *                        | »Instalar <u>Módulo de Segurança</u> Cartão SUS                                                                     |
| Observadores                         | Acompanhar por e-mail Sim V<br>E-mail:                                                                              |
| Fítulo *                             |                                                                                                    |
|                                      |                                                                                                    |
|                                      | *Obs.: O patrimônio informado deve ser o do gabinete e não do monitor.<br>Favor preencher as seguintes informações: |
|                                      | Pamal.                                                                                                    |
|                                      | Patrimônio                                                                                                    |
|                                      |                                                                                                    |
| Descrição                            | Descrição do serviço.                                                                                               |

# **2** Cadastro de Operador AASP

Para realizar o cadastro de Operador AASP deve-se proceder ao preenchimento do Formulário Anexo 2 - Cadastro de Operador Autoatendimento<sup>1</sup> seguindo as orientações descritas no Guia de Preenchimento de Formulários do Cartão Corporativo.

<sup>1</sup> Disponível em: https://www.pjf.mg.gov.br/secretarias/cgm/controle/legislacao/instrucoes.php

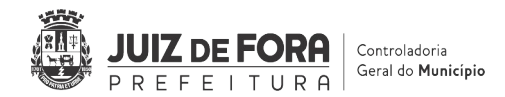

O formulário preenchido deverá ser encaminhado ao DCGO/CGM que, por sua vez, o encaminhará para o DPGF/SSUF/SF realizar o cadastro. Após feito o cadastro, o DPGF irá comunicar diretamente ao servidor cadastrado como Operador AASP sobre:

A criação da sua "Chave J": será o login do Operador para acesso ao AASP;

Sua senha inicial provisória de acesso: deverá ser trocada no primeiro acesso;

Solicitação de dar um apelido à máquina do Operador: o apelido cadastrado deverá ser informado ao DPGF para liberação da máquina.

Quando a máquina for liberada o usuário poderá realizar seu primeiro acesso ao Sistema AASP.

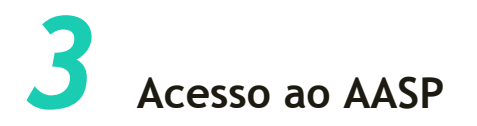

Para realizar o acesso ao Sistema AASP deve-se seguir os seguintes passos:

#### 1º Passo:

O acesso ao Sistema AASP será feito através do link <u>https://autoatendimento.bb.com.br/apf-apj-acesso</u>.

2º Passo:

Selecionar a opção "Setor Público":

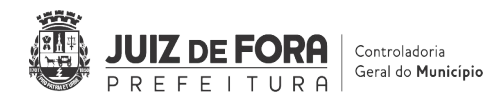

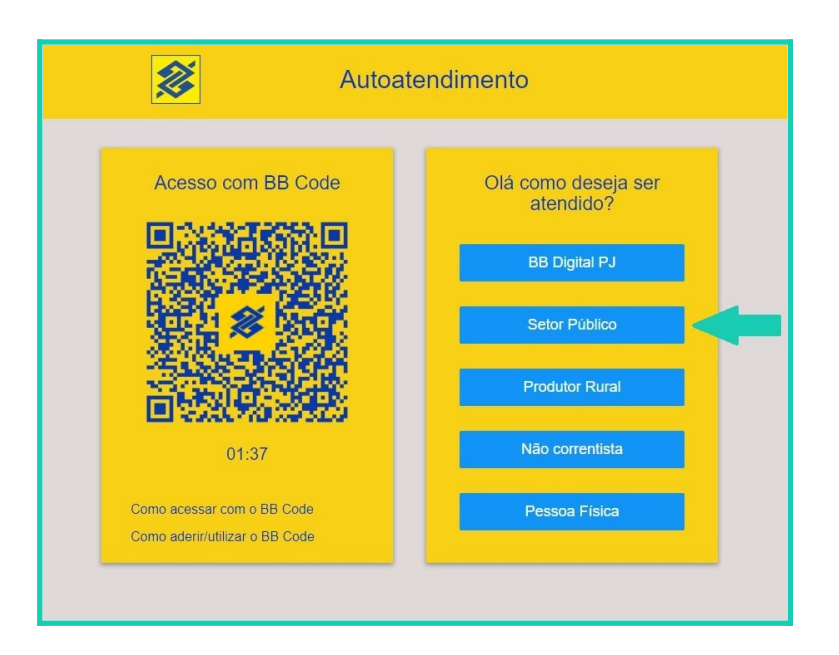

#### <u>3° Passo:</u>

Selecione como meio de acesso a opção "Chave J":

| Autoat                                                       | tendimento                                                                                                    |
|--------------------------------------------------------------|----------------------------------------------------------------------------------------------------|
| Acesso com BB Code                                           | <ul> <li>Qual o seu meio de acesso?</li> <li>Chave J</li> <li>Certificado digital</li> <li>BB Token</li> </ul> |
| Como acessar com o BB Code<br>Como aderir/utilizar o BB Code |                                                                                                    |

#### <u>4° Passo:</u>

Inserir a Chave J e em seguida inserir a senha inicial provisória, ambas fornecidas pelo DPGF/SSUF/SF.

No primeiro acesso o Operador deverá cadastrar nova senha definitiva em

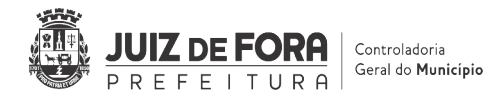

substituição à senha inicial provisória. Memorize-a, anote-a e guarde-a em local seguro.

#### 5° Passo:

Pronto! O Operador já pode efetuar seu login utilizando a sua Chave J e a sua senha definitiva.

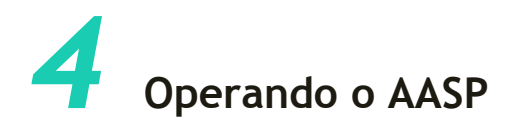

Uma vez que tiver acessado o Sistema AASP o Operador poderá realizar as seguintes operações:

Incluir e/ou alterar os limites do Portador;

Definir o limite de uso por tipo de gasto, conforme modalidade de aplicação, do Adiantamento e Cartão Corporativo;

Consultar os demonstrativos mensais das despesas realizadas com Cartão Corporativo.

A seguir serão apresentadas detalhadamente instruções sobre como realizar cada uma das operações listadas acima.

### **4.1** Incluir e/ou Alterar Limites do Portador

Para alterar os limites de um Portador, o Operador deve acessar as seguintes funções:

Cartão 📥 Órgão 📥 Consolidado Órgão - Limites

| ×        | Q O que você precisa?     |                                  | 12<br>Ofertas Mensagens Pendências                        |
|----------|---------------------------|----------------------------------|-----------------------------------------------------------|
| Î.       | Transferências            | E CARTÃO                         | ÓRGÃO                                                     |
| <u>ک</u> | PIX                       | Órgão                            | Consolidado Órgão - Acesso de usuário ao cent<br>de custo |
| 2        | OBN - Ordem Bancária      | Usuário Portador                 | Consolidado Órgão - Dados cadastrais                      |
| 2        | Open Banking              | Pré-pago                         | Consolidado Órgão - Demonstrativos mensais                |
| 2        | Fluxo de Caixa            | Cartão Corporativo - Formulários | Consolidado Órgão - Limites                               |
| 3        | Investimentos             | Portador                         | Consolidado Órgão - Faturas                               |
| 1        | Empréstimos               | Histórico cotação do dólar       | Consolidado Órgão - Incluir Representante<br>Autorizado   |
| 9        | Transferência de Arquivos |                                  | Consolidado Órgão - Excluir Representante                 |
| 3        | Gerenciamento             |                                  | Consolidado Órgão - Incluir Portador                      |
| J        | Segurança                 |                                  | Consolidado Órgão - Demonstrativos mensais -              |
| 3        | Aplicativos BB            |                                  | Centro de Custo - Dados do Centro de Custo                |
| 3        | Cartão                    |                                  | Centro de Custo - Centros de custos encerrado             |
| I)       | Cobrança de Títulos       |                                  |                                                           |

Na tela de limites clique sobre o nome do seu Centro de Custo e selecione a opção "Limites":

|                                                          |                                    |                     |                                   |                                      | G3332115216174470<br>21/02/2022 15:30:3 |
|----------------------------------------------------------|------------------------------------|---------------------|-----------------------------------|--------------------------------------|-----------------------------------------|
| Razão social                                             |                                    | MUNICIPIO DE JUIZ D | E FORA                            |                                      |                                         |
| CNPJ                                                     |                                    | 18.338.178/0001-02  |                                   |                                      |                                         |
| Centros de custo<br>Dados do centro de cu<br>Tra Límites | Recurso<br>CARTAO DE PAGAMENTO     | Agência             | Conta Corrente                    | Limite RS<br>4.000                   | Limite disponível<br>4.00               |
| Serviço de Atendimen                                     | to ao Consumidor - SAC 0800 729 07 | 22                  | Ouvidoria BB 0<br>Para deficiente | 800 729 5678<br>s auditivos 0800 729 | 0088                                    |

Na tela seguinte clique em "OK".

Em seguida clique sobre o nome do Portador e selecione a opção "Limites":

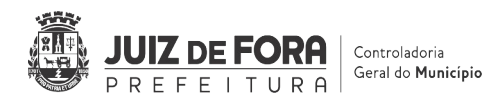

| DE FORA<br>ENTO<br>Limite RS                     | G333211521617447013<br>21/02/2022 15:35:39<br>Limite disponível RS |
|--------------------------------------------------|--------------------------------------------------------------------|
| Limite RS                                        | Limite disponível R                                                |
| ENTO<br>Limite RS                                | Limite disponível R                                                |
| ENTO<br>Limite RS                                | Limite disponível R                                                |
| ENTO<br>Limite RS                                | Limite disponível R                                                |
| Limite RS                                        | Limite disponível R                                                |
| Limite RS                                        | Limite disponível R                                                |
| Limite RS                                        | Limite disponível R                                                |
| Limite RS                                        | Limite disponível R                                                |
| Limite RS                                        | Limite disponível R                                                |
| 4.000                                            |                                                                    |
| 4.000                                            | 4.000                                                              |
| 4.000                                            | 4.000                                                              |
| 4.000                                            | 4.000                                                              |
|                                                  |                                                                    |
| Ouvidoria BB 0800 729<br>Para deficientes auditi | 9 5678<br>vos 0800 729 0088                                        |
| ].                                               | 4.000<br>Ouvidoria BB 0800 72<br>Para deficientes auditi           |

Na tela seguinte confira o número do cartão do Portador selecionado. Confira ainda o valor que aparecerá no campo "Limite disponível R\$". Este valor é o que será alterado mais adiante, sendo acrescido, reduzido ou substituído. O valor deste campo mostra o limite disponível para utilização nesse momento. Ele pode ser positivo, negativo ou zero. Anote-o pois será útil mais adiante.

| Consolidado Órgão - Limite          | es                  |            |        |                           |                                            |
|-------------------------------------|---------------------|------------|--------|---------------------------|--------------------------------------------|
|                                     |                     |            |        |                           | G333211521617447014<br>21/02/2022 15:37:12 |
| Razão social                        | MUNICIPIO DE JU     | IZ DE FORA |        |                           |                                            |
| CNPJ                                | 18.338.178/0001-0   | 2          |        |                           |                                            |
| Centro de Custo                     | 231.100 - CGM       |            |        |                           |                                            |
| Unidade de faturamento              |                     |            |        |                           |                                            |
| Limite unidade de faturamento R\$   | 4.000               |            |        |                           |                                            |
| Total limite portadores R\$         | 4.000               |            |        |                           |                                            |
| Portadores<br>ROMINA                |                     | 4674       | Cartão | Limite RS<br>4.000        | Limite disponível RS<br>4.000              |
| Transação efetuada com sucesso por: | - SAC 0800 729 0722 |            | Ouv    | idoria BB 0800 729 5678   |                                            |
| IMPRIMIR VOLTAR                     |                     |            | Para   | deficientes auditivos 080 | 00 729 0088                                |

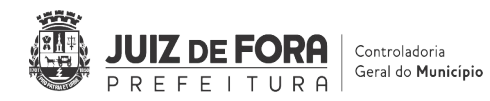

Clique novamente sobre o nome do Portador e selecione novamente a opção "Limites":

| Consolidado Órgão - Limite           | s                 |             |             |                                                         |                                            |
|--------------------------------------|-------------------|-------------|-------------|---------------------------------------------------------|--------------------------------------------|
|                                      |                   |             |             |                                                         | G333211521617447014<br>21/02/2022 15:37:12 |
| Razão social                         | MUNICIPIO DE JU   | IIZ DE FORA |             |                                                         |                                            |
| CNPJ                                 | 18.338.178/0001-0 | 2           |             |                                                         |                                            |
| Centro de Custo                      | 231.100 - CGM     |             |             |                                                         |                                            |
| Unidade de faturamento               |                   |             |             |                                                         |                                            |
| Limite unidade de faturamento R\$    | 4.000             |             |             |                                                         |                                            |
| Total limite portadores RS           | 4.000             |             |             |                                                         |                                            |
| Portadores                           |                   |             | Cartão      | Limite RS                                               | Limite disponível R\$                      |
| ROMINA C A I Dados cadastrais        |                   | 4674        |             | 4.000                                                   | 4.000                                      |
| Transação e Limites esso po          |                   |             |             |                                                         |                                            |
| Serviço de Atendimento ao Consumidor | SAC 0800 729 0722 |             | Ouv<br>Para | ridoria BB 0800 729 5678<br>a deficientes auditivos 080 | 0 729 0088                                 |
|                                      |                   |             |             |                                                         |                                            |
| INFRIMIK VOLIAR                      |                   |             |             |                                                         |                                            |

Na tela seguinte aparecerão informações como:

Limite do Portador: limite do cartão cadastrado para o Portador;

Limite Disponível: limite disponível para utilização;

Valor Máximo por Transação: valor máximo permitido por transação;

Distribuição por Tipo de Gasto: distribuição percentual por modalidade de aplicação.

Clique sobre o nome do Portador e selecione a opção "Alterar limites do Portador":

| nsolidado Órgão - Limites              |                 |                             |            |            |                  |
|----------------------------------------|-----------------|-----------------------------|------------|------------|------------------|
|                                        |                 |                             |            | G333       | 211521617447015  |
| Razão social                           | MUNICIPIO DE JU | IZ DE FORA                  |            | 24/        | 27 2022 10. 40.2 |
| CNPJ                                   | 18338178000102  |                             |            |            |                  |
| Centro de Custo                        |                 |                             |            |            |                  |
| Unidade de faturamento                 |                 |                             |            |            |                  |
| Portador                               | ROMINA          | Alterar limites do portador |            |            |                  |
| Limite portador R\$                    | 4.000           | Limites disponíveis         |            |            |                  |
| Limite disponível RS                   | 4.000,00        |                             |            |            |                  |
| Limite parcelado R\$                   | 0               |                             |            |            |                  |
| Limite parcelado disponível RS         | 0               |                             |            |            |                  |
| Permissão saque                        | S               |                             |            |            |                  |
| Permissão compra parcelada             | Ν               |                             |            |            |                  |
| Permissão uso no exterior              | N               |                             |            |            |                  |
| Permissão compra internet / telefone   | N               |                             |            |            |                  |
| Valor máximo por transação em RS       | 600             |                             |            |            |                  |
| Valor máximo internet / telefone em RS | 0               |                             |            |            |                  |
| Valor máximo exterior em RS            | 0               |                             |            |            |                  |
| Tipos de gasto                         |                 | Ativado                     | Diário R\$ | Semanal RS | Mensal RS        |
| SAQUES                                 |                 | S                           | 3.200      | 3.200      | 3.200            |
| OUTROS ESTABELECIMENTOS                |                 | S                           | 800        | 800        | 800              |

A tela que se abrirá é onde poderão ser efetuadas as inclusões e/ou alterações dos limites disponíveis para uso do Portador.

A primeira alteração que deverá ser feita é a indicação da data de vencimento do limite. Essa data se refere ao prazo de aplicação do adiantamento. Deverão ser contados 90 dias, inclusive, da data de disponibilização do recurso na conta corrente do Cartão Corporativo pelo DEFI/SSUF/SF:

| nsolidado Órgão -        | Limites                   |                      |              |              |                 |          |       |     |
|--------------------------|---------------------------|----------------------|--------------|--------------|-----------------|----------|-------|-----|
| Empresa                  | MUNICIPIO DE JUIZ DE FORA |                      |              |              |                 |          |       |     |
| Centro de Custo          | CGM                       |                      |              |              |                 | Limite   | 4.000 |     |
| Unidade de faturamento   | ROMINA C A DE PAULA       |                      |              |              |                 | Limite   | 4.000 |     |
| Portador                 | ROMINA CRISLANE ALVES DE  | PAULA                |              |              |                 | Limite   | 4.000 |     |
| Data vencimento limite   | 02/05/2022                | C M                  | aio 2022     | >><br>S S    | limite indeterm | nada     |       |     |
| Acrescentar              | O Reduzir                 | 1 2 3                | 4 5          | 67           |                 |          |       |     |
| Limite a ser alterado    | 4.000,00                  | 8 9 10               | 11 12        | 13 14        |                 |          |       |     |
| Limite a ser<br>alterado |                           | 22 23 24<br>29 30 31 | 25 26<br>1 2 | 27 28<br>3 4 |                 |          |       |     |
| Valores máximos          | Portador Unid             | lade 5 6 7           | 8 9          | 10 11        | nissões         | Portador | UF    |     |
| Por transação            | 600                       |                      | Ноје         |              | ipra Parcelada  | N        | N     |     |
| Por transação exterior   | 0                         | 0                    |              | Exte         | erior           | N        | N     |     |
| Por transação internet   | 0                         | 0                    |              | inte         | rnet/telefone   | N        | N     |     |
|                          |                           |                      |              | Saq          | ue              | S        | S     |     |
| Tipos de gasto           |                           |                      |              | Diár         | io              | Semanal  |       | N   |
| SAQUES                   |                           |                      |              | 3.200        |                 | 3 200    |       | 3.2 |

-

O próximo passo é a alteração dos limites disponíveis para o Portador. Podem ser utilizadas três opções: Acrescentar, Reduzir ou Substituir. Selecione a opção desejada.

Abaixo dessas opções estará informado o valor do "Limite a ser alterado". Este limite é o mesmo mostrado anteriormente, denominado "Limite disponível" que recomendamos anotar. É este limite que sofrerá a alteração (acréscimo, redução ou substituição). Esse campo não é editável. Note que, caso o limite disponível anotado anteriormente (conforme orientado no item 4.1) seja um valor negativo, o sinal negativo não aparecerá aqui.

Logo abaixo terá a outra opção "Limite a ser alterado" com um campo vazio para editar. Nesse campo vazio deverá ser indicado o valor que será acrescido, reduzido ou substituído, conforme escolha acima, ao valor apresentado no campo anterior:

| 5                                                                                                    | - Limites                                                                                       |                                            |                                                                                           |                                    |                   |
|----------------------------------------------------------------------------------------------------|-------------------------------------------------------------------------------------------------|--------------------------------------------|-------------------------------------------------------------------------------------------|------------------------------------|-------------------|
|                                                                                                    |                                                                                                 |                                            |                                                                                           |                                    |                   |
| Empresa                                                                                                    | MUNICIPIO DE JUIZ D                                                                             | DE FORA                                    |                                                                                           |                                    |                   |
| Centro de Custo                                                                                                    | CGM                                                                                             |                                            |                                                                                           | Limite                             | 4.000             |
| Unidade de faturamento                                                                                                    |                                                                                                 |                                            |                                                                                           | Limite                             | 4.000             |
| Portador                                                                                                    |                                                                                                 |                                            |                                                                                           | Limite                             | 4.000             |
| Data vencimento limite                                                                                                    | 02/05/20                                                                                        | 0 Data ve                                  | ancimento limite indetermi                                                                | nada                               |                   |
| <ul> <li>Acrescentar</li> <li>Limite a ser alterado</li> </ul>                                                                                                    | O Reduzir<br>4.000,00                                                                           | O Substituir                               |                                                                                           |                                    |                   |
| Acrescentar Limite a ser alterado alterado                                                                                                    | O Reduzir<br>4.000.00                                                                           | O Substituir                               |                                                                                           |                                    |                   |
| Acrescentar  Limite a ser alterado  Limite a ser alterado  Valores máximos                                                                                                    | O Reduzir<br>4.000,00<br>Portador                                                               | O Substituir                               | Permissões                                                                                | Portador                           | UF                |
| Acrescentar      Limite a ser alterado      Limite a ser     alterado      Valores máximos      Por transação                                                                              | Reduzir     4.000.00     Portador     600                                                       | O Substituir                               | <b>Permissões</b><br>Compra Parcelada                                                     | Portador                           | UF                |
| Acrescentar      Limite a ser alterado      Limite a ser     alterado <b>Valores máximos</b> Por transação exterior                                                                        | Reduzir     4.000,00      Portador     600     0                                                | O Substituir Unidade faturamento 4.000 0   | <b>Permissões</b><br>Compra Parcelada<br>Exterior                                         | Portador<br>N                      | UF<br>N           |
| <ul> <li>Acrescentar</li> <li>Limite a ser alterado</li> <li>Limite a ser<br/>alterado</li> <li>Valores máximos</li> <li>Por transação exterior</li> <li>Por transação internet</li> </ul> | Reduzir     4000.00     Portador     600     0     0                                            | O Substituir Unidade faturamento 4.000 0 0 | Permissões<br>Compra Parcelada<br>Exterior<br>internet/telefone                           | Portador<br>N<br>N                 | UF<br>N<br>N      |
| Acrescentar Limite a ser alterado Limite a ser alterado Valores máximos Por transação exterior Por transação internet                                                                      | Reduzir           4.000.00           Portador           600           0           0             | O Substituir                               | <b>Permissões</b><br>Compra Parcelada<br>Exterior<br>internet/telefone<br>Saque           | Portador<br>N<br>N<br>S            | UF<br>N<br>N<br>S |
| Acrescentar     Limite a ser alterado     Limite a ser     alterado     Valores máximos     Por transação     Por transação exterior     Por transação internet     Tipos de gasto         | Reduzir           4.000,00           Portador           600           0           0           0 | O Substituir                               | <b>Permissões</b><br>Compra Parcelada<br>Exterior<br>internet/telefone<br>Saque<br>Diário | Portador<br>N<br>N<br>S<br>Semanal | UF<br>N<br>N<br>S |

Exemplo 1: Substituindo um Limite

Limite a ser alterado: 4.000,00 (conforme mostrado no campo "Limite disponível" e anotado)

Opção escolhida: Substituir

Limite disponível desejado: 2.000,00 (corresponde ao valor do Adiantamento aberto)

Valor a inserir no campo vazio editável: 2.000,00

Pois, como o limite disponível está positivo em 4.000,00 e deseja-se obter um limite positivo em 2.000,00, deve-se Substituir o limite mostrado (4.000,00) pelo limite desejado (2.000,00).

#### Exemplo 2: Acrescentando um Limite

Limite a ser alterado: -1.000,00 (como explicado anteriormente, apareceu como limite disponível negativo anteriormente. Nessa tela aparece apenas 1.000,00 sem o sinal negativo)

Opcão escolhida: Acrescentar

Limite disponível desejado: 4.000,00 (corresponde ao valor do Adiantamento aberto)

Valor a inserir no campo vazio editável: 5.000,00

Pois, como o limite disponível é negativo em -1.000,00 e deseja-se obter um limite positivo em 4.000,00, deve-se Acrescentar 5.000,00 ao limite disponível:

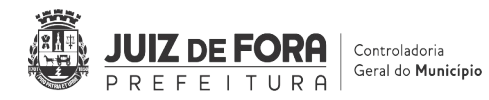

#### 5.000,00 - 1.000,00 = 4.000,00

Pode-se ainda utilizar a opção **Reduzir**, que funciona de maneira análoga à opção Acrescentar, porém realizando a subtração do valor do limite a ser alterado.

Na sequência deverá ser informado o valor máximo por transação permitido para o Portador.

| Empresa                                                                                                    | MUNICIPIO DE JUIZ    | Z DE FORA           |                                                                                    |                                    |                   |
|----------------------------------------------------------------------------------------------------|----------------------|---------------------|------------------------------------------------------------------------------------|------------------------------------|-------------------|
| Centro de Custo                                                                                                    | CGM                  |                     |                                                                                    | Limite                             | 4.000             |
| Unidade de faturamento                                                                                                    |                      |                     |                                                                                    | Limite                             | 4.000             |
| Portador                                                                                                    |                      |                     |                                                                                    | Limite                             | 4.000             |
| Limite a ser alterado                                                                                                    | 4.000,00             |                     |                                                                                    |                                    |                   |
| Limite a ser<br>alterado<br>Valores máximos                                                                                        | Portador             | Unidade faturamento | Permissões                                                                         | Portador                           | UF                |
| Limite a ser<br>alterado<br>Valores máximos<br>Por transação                                                                       | Portador 600         | Unidade faturamento | <b>Permissões</b><br>Compra Parcelada                                              | Portador<br>N                      | UF                |
| Limite a ser<br>alterado<br>Valores máximos<br>Por transação<br>Por transação exterior                                             | Portador<br>600<br>0 | Unidade faturamento | <b>Permissões</b><br>Compra Parcelada<br>Exterior                                  | Portador<br>N                      | UF<br>N           |
| Limite a ser<br>alterado<br>Valores máximos<br>Por transação<br>Por transação exterior<br>Por transação internet                   | Portador<br>600<br>0 | Unidade faturamento | Permissões<br>Compra Parcelada<br>Exterior<br>internet/telefone                    | Portador<br>N<br>N                 | UF<br>N<br>N      |
| Limite a ser<br>alterado<br>Valores máximos<br>Por transação<br>Por transação exterior<br>Por transação internet                   | Portador<br>600<br>0 | Unidade faturamento | <b>Permissões</b><br>Compra Parcelada<br>Exterior<br>internet/telefone<br>Saque    | Portador<br>N<br>N<br>S            | UF<br>N<br>N<br>S |
| Limite a ser<br>alterado<br>Valores máximos<br>Por transação<br>Por transação exterior<br>Por transação internet<br>Tipos de gasto | Portador<br>600<br>0 | Unidade faturamento | Permissões<br>Compra Parcelada<br>Exterior<br>internet/telefone<br>Saque<br>Diário | Portador<br>N<br>N<br>S<br>Semanal | UF<br>N<br>N<br>S |

A última alteração a ser feita é a distribuição por tipo de gasto conforme modalidade de aplicação.

|                                                                                                    | MUNICIPIO DE JU      | IIZ DE FORA                       |                                                                                    |                                    |                   |   |
|----------------------------------------------------------------------------------------------------|----------------------|-----------------------------------|------------------------------------------------------------------------------------|------------------------------------|-------------------|---|
| Centro de Custo                                                                                        | CGM                  |                                   |                                                                                    | Limite                             | 4.000             |   |
| Unidade de faturamento                                                                                 | ROMINA C A DE I      | PAULA                             |                                                                                    | Limite                             | 4.000             |   |
| Portador                                                                                               | ROMINA CRISLAN       | NE ALVES DE PAULA                 |                                                                                    | Limite                             | 4.000             |   |
| Data vencimento limite                                                                                 |                      | O Data ve                         | encimento limite indeterm                                                          | inada                              |                   |   |
| Acrescentar                                                                                            | OPedusie             | O Sybstituir                      |                                                                                    |                                    |                   |   |
| Limite a ser alterado                                                                                  | 4.000,00             |                                   |                                                                                    |                                    |                   |   |
| Limite a ser                                                                                           |                      |                                   |                                                                                    |                                    |                   |   |
|                                                                                                    |                      |                                   |                                                                                    |                                    |                   |   |
| Valores máximos                                                                                        | Portador             | Unidade faturamento               | Permissões                                                                         | Portador                           | UF                |   |
| Valores máximos<br>Por transação                                                                       | Portador 600         | Unidade faturamento               | Permissões<br>Compra Parcelada                                                     | Portador<br>N                      | UF                |   |
| <b>Valores máximos</b><br>Por transação<br>Por transação exterior                                      | Portador<br>600<br>0 | Unidade faturamento<br>4.000<br>0 | Permissões<br>Compra Parcelada<br>Exterior                                         | Portador<br>N                      | UF<br>N           |   |
| Valores máximos<br>Por transação<br>Por transação exterior<br>Por transação internet                   | Portador<br>600<br>0 | Unidade faturamento               | Permissões<br>Compra Parcelada<br>Exterior<br>internet/telefone                    | Portador<br>N<br>N                 | UF<br>N<br>N      |   |
| Valores máximos<br>Por transação<br>Por transação exterior<br>Por transação internet                   | Portador<br>600<br>0 | Unidade faturamento               | Permissões<br>Compra Parcelada<br>Exterior<br>internet/telefone<br>Saque           | Portador<br>N<br>N<br>S            | UF<br>N<br>N<br>S |   |
| Valores máximos<br>Por transação<br>Por transação exterior<br>Por transação internet<br>Tipos de gasto | Portador<br>600<br>0 | Unidade faturamento               | Permissões<br>Compra Parcelada<br>Exterior<br>internet/telefone<br>Saque<br>Diário | Portador<br>N<br>N<br>S<br>Semanal | UF<br>N<br>N<br>S | M |

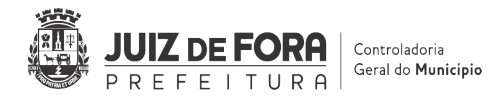

Terminadas todas as alterações clicar em "OK". A tela seguinte mostrará um resumo das alterações realizadas. Clique em "Confirmar" e o processo estará finalizado.

## **4.2** Consultar os Demonstrativos Mensais

Para consultar os Demonstrativos Mensais o Operador deve acessar as seguintes funções:

Cartão 📥 Órgão 📥 Portador

| <b>X</b>   | Q O que você precisa?     |                                  | 2<br>Ofertas Mensagens Pendências                           |
|------------|---------------------------|----------------------------------|-------------------------------------------------------------|
| tot        | Transferências            |                                  | ÓRGÃO                                                       |
| 8          | PIX                       | Órgão                            | Consolidado Órgão - Acesso de usuário ao centro<br>de custo |
| (Se        | OBN - Ordem Bancária      | Usuário Portador                 | Consolidado Órgão - Dados cadastrais                        |
| ₽          | Open Banking              | Pré-pago                         | Consolidado Órgão - Demonstrativos mensais                  |
| ₩          | Fluxo de Caixa            | Cartão Corporativo - Formulários | Consolidado Órgão - Limites                                 |
| S.         | Investimentos             | Portador                         | Consolidado Órgão - Faturas                                 |
| 5          | Empréstimos               | Histórico cotação do dólar       | Consolidado Órgão - Incluir Representante<br>Autorizado     |
| ¥          | Transferência de Arquivos |                                  | Consolidado Órgão - Excluir Representante<br>Autorizado     |
| 恭          | Gerenciamento             |                                  | Consolidado Órgão - Incluir Portador                        |
| 3          | Segurança                 |                                  | Consolidado Órgão - Demonstrativos mensais -<br>UG SP       |
| A          | Aplicativos BB            |                                  | Centro de Custo - Dados do Centro de Custo                  |
|            | Cartão                    |                                  | Centro de Custo - Centros de custos encerrados              |
| <u>(m)</u> | Cobrança de Títulos       |                                  | Portador                                                    |

A seguir, informe o número do Cartão Corporativo do qual se deseja consultar as movimentações e clique em "OK":

| JUIZ DE FORA       Controladoria         PREFEITURA       Controladoria         Geral do Município |
|----------------------------------------------------------------------------------------------------|
| ← Home / Cartão / Órgão                                                                            |
| Portador                                                                                           |
| Número do cartão   4674   O Matrícula     OK     LIMPAR                                            |
|                                                                                                    |

Na próxima tela clique sobre o nome do Portador e selecione a opção "Demonstrativos mensais":

| rtador                                |                  |                    |        |                                         |                                     |
|---------------------------------------|------------------|--------------------|--------|-----------------------------------------|-------------------------------------|
|                                       |                  |                    |        |                                         | G33321152161744<br>21/02/2022 15:50 |
| Razão social                          |                  | MUNICIPIO DE JUIZ  | DE FOF | RA                                      |                                     |
| CNPJ                                  |                  | 18.338.178/0001-02 |        |                                         |                                     |
| Centro de Custo                       |                  | 231.100 - CGM      |        |                                         |                                     |
| Unidade de faturamento                |                  |                    |        |                                         |                                     |
| Portador                              |                  |                    | RVA    | Demonstrativos mensais                  |                                     |
| Nome personalizado atual              |                  |                    |        | Histórico de alterações de limite       |                                     |
| Matricula Portador                    |                  |                    |        | Alteração de endereço de envio do demon | istrativo                           |
| Localização Portador                  |                  |                    |        | Alteração nome personalizado            |                                     |
| Início adesão                         |                  | 27/09/2021         |        | Limites<br>Exclusão do portador         |                                     |
| Permissão saque                       |                  | S                  |        | Opção de envio do demonstrativo         |                                     |
| Permissão compra parcelada            |                  | N                  |        | Cadastramento da matrícula/localização  |                                     |
| Permissão uso no exterior             |                  | N                  |        |                                         |                                     |
| Permissão compra internet / telefone  |                  | N                  |        |                                         |                                     |
| Valor máximo por transação em RS      |                  | 0,00               |        |                                         |                                     |
| Valor máximo internet / telefone em f | RS               | 0,00               |        |                                         |                                     |
| Valor máximo exterior em RS           |                  | 0,00               |        |                                         |                                     |
| Cartão                                | Nome personaliza | ido                |        | Situação atual                          | Validade                            |
| 4674                                  |                  |                    |        | ATIVO                                   | 28/09/2026                          |

A tela que se abrirá mostrará as movimentações do Cartão Corporativo separadas por faturas, listadas pela data de vencimento destas.

| rtador                    |                                |                          |                                          |              |      |
|---------------------------|--------------------------------|--------------------------|------------------------------------------|--------------|------|
|                           |                                |                          |                                          | G33721155024 | 507  |
| Razão social              | MUNICIPIO DE JUIZ DE FORA      |                          |                                          | 21/02/2022   | 10.3 |
| CNPJ                      | 18/33/8178000102               |                          |                                          |              |      |
| Centro de Custo           | 231100 - CGM                   |                          |                                          |              |      |
| Unidade de faturamento    |                                |                          |                                          |              |      |
| Portador                  |                                |                          |                                          |              |      |
| Cartão                    | 4674 CARTAO PAGAME             | NTO SETOR PUBLICO        |                                          |              |      |
| Vencimento                | Qtde.                          | Total-RS                 |                                          | Total-U\$    |      |
| 28/11/20 Por lançamento   |                                | 240,00                   | D                                        | 0,00         |      |
| Transação efetuada com su | cesso por:                     |                          |                                          |              | _    |
| Serviço de Atendimento ao | Consumidor - SAC 0800 729 0722 | Ouvidoria<br>Para defici | BB 0800 729 5678<br>ientes auditivos 08( | 00 729 0088  |      |

Clicando sobre uma fatura e clicando na opção "Por lançamento" é possível visualizar com maior detalhamento as movimentações realizadas, como data da movimentação, o tipo de lançamento (saques ou compras com cartão) e valor.

|                                                                |                                                       |                |           |   | G33721155024507    |
|----------------------------------------------------------------|-------------------------------------------------------|----------------|-----------|---|--------------------|
| Razão social<br>CNPJ                                           | MUNICIPIO DE JUIZ DE FORA<br>18.338.178/0001-02       |                |           |   | 21/02/2022 15:54:  |
| Centro de Custo<br>Unidade de faturamento                      | 231100 - CGM                                          |                |           |   |                    |
| Portador                                                       |                                                       |                |           |   |                    |
| Cartão                                                         | 4674 CARTAO F                                         | AGAMENTO SETOP | R PUBLICO |   |                    |
| Data vencimento                                                | 28/11/2021                                            |                |           |   |                    |
| para venemento                                                 |                                                       |                | Valar     |   | Cart               |
| Data Lançar<br>09/11/2021 SAQUE                                | nentos<br>Agen.8349 PSO JUIZ DE FORA -MG              | R\$            | 240,00    | D | 4674 8190 **** 015 |
| Data Lançar<br>09/11/2021 SAQUE<br>Transação efetuada com suce | nentos<br>AGEN.8349 PSO JUIZ DE FORA -MG<br>Esso por: | R\$            | 240,00    | D | 4674 8190 **** 015 |

Utilize essas telas para realizar a Prestação de Contas do Adiantamento.